# UNDERSTANDING THE POLICY AND PROCESSING OF LEASE PURCHASE ORDERS

Monthly Lunch & Learn Series presented by the FAST Team

October 2024

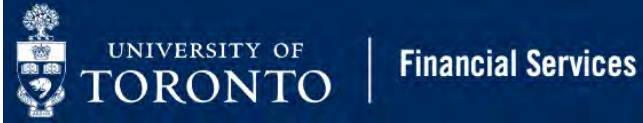

#### PRESENTER

RAMES PARAMSOTHY SENIOR BUSINESS ANALYST (TRAINING) Financial Advisory Services & Training (FAST)

#### AGENDA

- What is a Lease Purchase Order (PO)?
- How is a Lease PO different from a Standard PO?
- How to create a Lease PO that spans multiple fiscal years?
- Common errors related to Lease POs
- Reporting on Lease POs

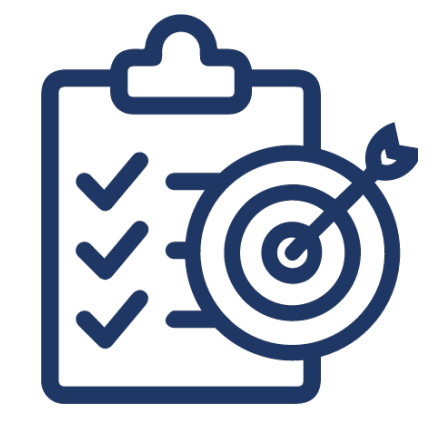

#### LEARNING OBJECTIVE

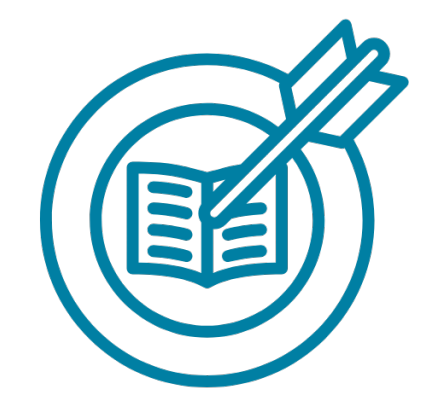

The objective of the session is to understand the policy regarding Lease Purchase Orders and how to process them in the AMS system.

For more information on the University's Procurement Policy that governs Lease Purchase Orders, please visit the Procurement Services site.

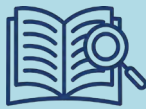

For resources to assist with processing Lease Purchase Orders, <u>please see these Documentation &</u> <u>Support pages on the Financial Services site</u>.

#### ADVANTAGES OF LEASING

When evaluating whether to purchase or lease, consider the following advantages of leasing:

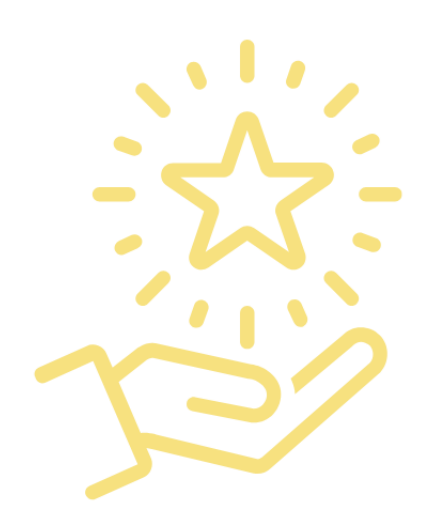

| Conserve Cash                 | Leasing provides 100% financing. Capital can be conserved and used to finance other projects or activities.                         |
|-------------------------------|----------------------------------------------------------------------------------------------------|
| Access to Capital             | Leasing does not impact existing credit lines – e.g., an existing bank operating line, thereby providing another source of capital. |
| Budgeting                     | With fixed (monthly, quarterly, annual) payments, cash flow is more predictable making budgeting easier.                            |
| Certainty of<br>payment       | The interest rate and payments are known for the term of the lease regardless of fluctuations in market interest rate.              |
| Protects against obsolescence | Equipment can be returned at the end of the lease and replaced with updated equipment.                                              |
| Flexibility                   | There are numerous ways to structure lease payments to meet the particular requirements of the lessee.                              |

Visit Procurement Services' website to learn more on the advantages of leasing.

#### LEASE PURCHASE ORDERS

Leasing is a flexible form of financing that allows the use of a product without having to pay for the full-face value.

At the end of the lease, you may either return the product, purchase the product at Fair Market Value or you may choose to re-lease the item based on the current value and interest rates. These different options for the end of lease terms are structured before the lease is signed.

#### **Characteristics:**

- Typically spans 18 60 months
- Has a unique Purchase Order Type (WLS) in AMS ۲
- If Equipment Acquisition Value or the sum of the Lease Value (i.e., all the payments over the life of the lease) is \$50,000 or greater, the Lease PO will be routed in AMS to Procurement Services for review. Leases under \$50,000 will be automatically released.

Visit Procurement Services' website to learn more on leasing.

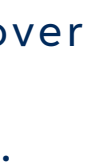

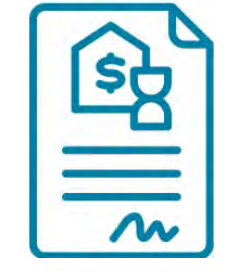

#### OVERVIEW OF BUSINESS PROCESS LEASE ORDERS

Lease PO follows the same business workflow process as Standard PO.

- St. George and UTM create Purchase Orders for all orders over \$10,000. Any orders \$50,000 or greater, will be reviewed by the respective Procurement Services department (i.e., UTM or Central).
- UTSC creates Purchase Requisitions for orders over \$25,000.

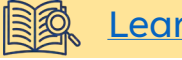

Learn more about how to purchase goods/services.

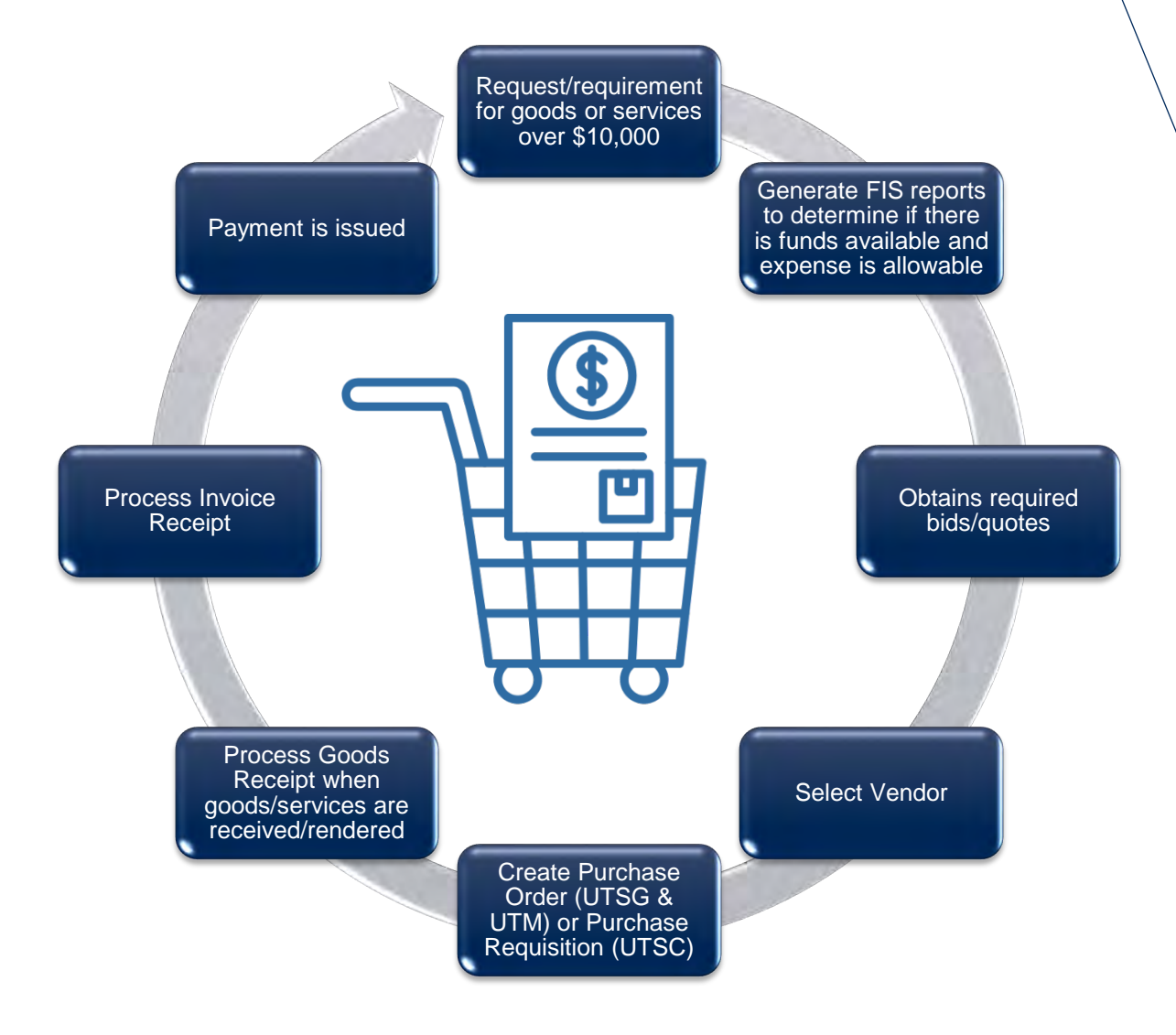

## PURCHASE/LEASE ORDER WORKFLOW (\$50,000 OR GREATER – BEFORE TAX)

To enable Procurement Services to conduct their review, they require departments to attach relevant supporting documentation to the Purchase/Lease Order in AMS.

#### This includes:

- Quotations/Contracts
- Procurement Policy Exemption Justification (PPEJ) form
- Invoices
- Lease Agreements

Once the PO is saved with the attachments, it will be automatically sent to Procurement.

- If the PO is released, the processor will receive an email with the PDF of the PO.
- If it is rejected, the processor will be notified of the reason and MUST resolve the issue prior to it being released.

#### UNDERSTANDING THE ME21N - PO CREATE SCREEN

Within the ME21N – Create Purchase Order screen, you can enter a Lease PO by selecting the order type, WLS: Lease WF Order.

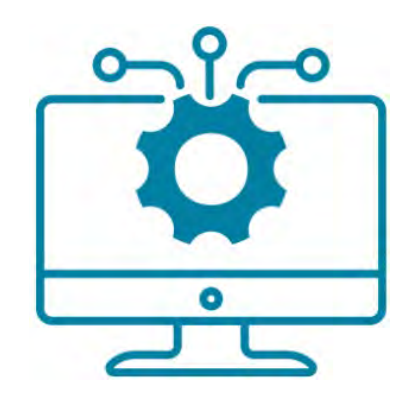

| Hold 🚰 🔞 Prin | t Preview Messages <u>i</u> | Personal Set                                                    | ting                                                                                          |
|---------------|-----------------------------|-----------------------------------------------------------------|-----------------------------------------------------------------------------------------------|
| Supplier      | 110365 Ricoh Canada Inc.    | Doc. Date                                                       | 15.10.2024                                                                                    |
|               |                             |                                                                 |                                                                                               |
|               |                             |                                                                 |                                                                                               |
|               |                             |                                                                 |                                                                                               |
|               | Hold 👔 🔞 Print              | Hold  Print Preview Messages  Supplier 110365 Ricoh Canada Inc. | Hold 🚑 🛱 Print Preview Messages 👔 Personal Set<br>Supplier 110365 Ricoh Canada Inc. Doc. Date |

PO screen is separated into the following sections:

- 2. Header (i.e., information relevant to the entire order)
- **3. Item Overview** (line-item breakdown)
- 4. Item Details (enter account codes)

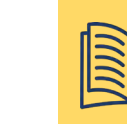

Visit the <u>Purchase Order Documentation & Support page</u> for guides and simulations.

## LEASE ACQUISITION VALUE

Enter the Equipment Acquisition Value located within the PO Header  $\implies$  Lease & History tab. This amount (and the sum of the Lease Value) is used to determine if a Lease PO gets routed to Procurement Services for review.

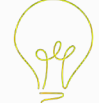

**TIP!** Look for the Equipment Acquisition Value in either the **Lease Agreement** OR **Lease Schedule.** 

|                             |               | <u> </u>               |                 |               | Setting             |
|-----------------------------|---------------|------------------------|-----------------|---------------|---------------------|
| WLS:Lease WF Order          | Supplie       | er 110365 Ricc         | oh Canada Inc.  | Doc. Da       | ate 15.10.2024      |
| Delivery/Invoice Conditions | Texts Address | Communication Partners | Additional Data | Org. Data Sta | tus Lease & History |

1

Workflow History Report:

#### LEASE HEADER TEXT

In the **Header Text** field located within the PO Header **Texts** tab, enter the:

- Vendor name
- Vendor contact information
- Schedule or lease agreement number
- Lease terms and payment frequency
- Lease start and end date
- End of lease agreement for the product

|   | Create Purchase                                               | Order                               |                                                                                            |                                                                  |                                                            |                                                                       |                   |         |                 |  |
|---|---------------------------------------------------------------|-------------------------------------|--------------------------------------------------------------------------------------------|------------------------------------------------------------------|------------------------------------------------------------|-----------------------------------------------------------------------|-------------------|---------|-----------------|--|
| D | ocument Overview On                                           | 🗅 📫 F                               | -lold 🚰                                                                                    | 🕘 🍙 Print                                                        | Preview                                                    | Messages                                                              | <u>i</u> 🛃        | ersonal | Setting         |  |
| Ē | WLS:Lease WF Order                                            |                                     | Supplier                                                                                   | -                                                                | 110365 Rico                                                | oh Canada Inc.                                                        | Do                | c. Date | 15.10.2024      |  |
|   | Delivery/Invoice Conditions                                   | Texts                               | Address Co                                                                                 | ommunication                                                     | Partners                                                   | Additional Data                                                       | Org. Data         | Status  | Lease & History |  |
|   | Header Texts  Header Text Header Note Fricing types Deadlines | A Ven<br>Sch<br>Ter<br>Sta<br>A End | dor: Rico<br>edule <b>#:</b><br>ms: 3-yea<br>rt Date:<br>of Lease<br><b>:inuous-text</b> . | h Contact:<br>UT555-425<br>r lease ag<br>01.01.2025<br>Agreement | Bill Cu:<br>IM C400SJ<br>reement w<br>End Date<br>: Return | ran<br>RF Printer<br>with monthly p<br>e: 31.12.2027<br>machine to ve | payments<br>endor |         |                 |  |

## CALCULATING THE LEASE AMOUNT FOR EACH FISCAL YEAR

Leases often span multiple fiscal years. In order to conserve funds in a given fiscal year, and budget effectively, ensure each fiscal year is a separate line in the Item Overview section.

#### **Important Notes:**

- U of T fiscal year is from May April.
- PO Quantity field = The number of payments per fiscal year
- Net Price field = The amount per payment period before tax

**Example**: For a 3-year lease with monthly payment frequency of \$1,000 per month, starting in January 2025 and ending in December 2027, you will need to create four (4) Item lines in your PO:

- FY2025 (January April: 4 payments, \$1,000/month, total \$4,000 value)
- FY2026 (May April: 12 payments, \$1,000/month, total \$12,000 value)
- FY2027 (May April: 12 payments, \$1,000/month, total \$12,000 value)
- FY2028 (May December: 8 payments, \$1,000/month, total \$8,000 value)

### USING A PLACEHOLDER AMOUNT FOR FUTURE FISCAL YEARS & UPDATING THE COMMITMENT FOR THE CURRENT YEAR

To conserve budget, you only want to reserve enough funds to cover payments for the current fiscal year. If you enter the actual payment amounts in the Item lines for all future years, the system will reserve the total amounts in the current year in which you entered the PO into the system.

When you create a Lease PO, for future fiscal years Item lines, **enter a nominal placeholder net price amount (e.g., \$1).** 

In the beginning of each new fiscal year, you'll need to update the net price for your existing Lease Purchase Orders to the actual payment amount to ensure reserves are accurately held for the current fiscal year.

Use the ME22N – Change PO screen to update the net price.

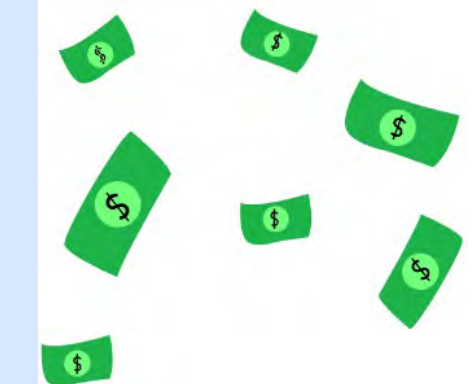

#### CREATE A LINE ITEM FOR EACH FISCAL YEAR OF THE LEASE

| WLS:Lease<br>Header | e WF Order 🗸 🗸 | Supplier 11036                      | 5 Ricoh Canac | la Inc.            | Do            | c. Date 15.10 | .2024 |     |     |                |                    |                |          |
|---------------------|----------------|-------------------------------------|---------------|--------------------|---------------|---------------|-------|-----|-----|----------------|--------------------|----------------|----------|
| 🗈 S., Itm           | A Material     | Short Text                          | PO Quantity   | OU                 | n Deliv. Date | Net Price     | Curr  | Per | OPU | Matl Group     | Plant              | Stor. Location | Reqmt If |
| 1                   | K              | IM C400SRF Printer UT555-425 FY2025 |               | 4EA                | 06.01.2025    | 1,000.00      | CAD   | 1   | EA  | Office machin  | U OF T, ST. GEORG  | ACCT.PAY. COM. | . ^      |
| 2                   | K              | IM C400SRF Printer UT555-425 FY2026 |               | 12 <mark>EA</mark> | 01.05.2025    | 1.00          | CAD   | 1   | EA  | Office machin. | U OF T, ST. GEORG. | ACCT.PAY. COM. | . *      |
| <u> </u>            | K              | IM C400SRF Printer UT555-425 FY2027 |               | 12EA               | 01.05.2026    | 1.00          | CAD   | 1   | EA  | Office machin. | U OF T, ST. GEORG. | ACCT.PAY. COM. |          |
| 4                   | K              | IM C400SRF Printer UT555-425 FY2028 |               | <sup>8</sup> EA    | 01.05.2027    | 1.00          | CAD   | 1   | EA  | Office machin. | U OF T, ST. GEORG. | ACCT.PAY. COM. |          |
|                     | K              |                                     |               |                    |               |               | CAD   |     |     |                | U OF T, ST. GEORG  | ACCT.PAY. COM. |          |
|                     | K              |                                     |               |                    |               |               | CAD   |     |     |                | U OF T, ST. GEORG. | ACCT.PAY. COM. |          |
|                     | К              |                                     |               |                    |               |               | CAD   |     |     |                | U OF T, ST. GEORG  | ACCT.PAY. COM. |          |
|                     | K              |                                     |               |                    |               |               | CAD   |     |     |                | U OF T, ST. GEORG. | ACCT.PAY. COM. |          |
|                     | K              |                                     |               |                    |               |               | CAD   |     |     |                | U OF T, ST. GEORG  | ACCT.PAY. COM. |          |
|                     | K              |                                     |               |                    |               |               | CAD   |     |     |                | U OF T, ST. GEORG  | ACCT.PAY. COM. |          |
|                     | K              |                                     |               |                    |               |               | CAD   |     |     |                | U OF T, ST. GEORG. | ACCT.PAY. COM. |          |
|                     | K              |                                     |               |                    |               |               | CAD   |     |     |                | U OF T, ST. GEORG. | ACCT.PAY. COM. |          |
|                     | K              |                                     |               |                    |               |               | CAD   |     |     |                | U OF T, ST. GEORG. | ACCT.PAY. COM. |          |
|                     | K              |                                     |               |                    |               |               | CAD   |     |     |                | U OF T, ST. GEORG. | ACCT.PAY. COM. |          |
|                     | K              |                                     |               |                    |               |               | CAD   |     |     |                | U OF T, ST. GEORG. | ACCT.PAY. COM. |          |
|                     | 77             |                                     |               |                    |               |               | CAD   |     |     |                | LOFT ST CEODO      | ACCT DAY COM   |          |

#### LINE-ITEM LEASE VALUE

For each line item, **enter the actual amount of Lease Value in the Item Details > Lease Tab.** As mentioned above, the sum of the Lease Value for all lease years (along with the Equipment Acquisition Value) is used to determine if the PO gets routed to Procurement Services for review.

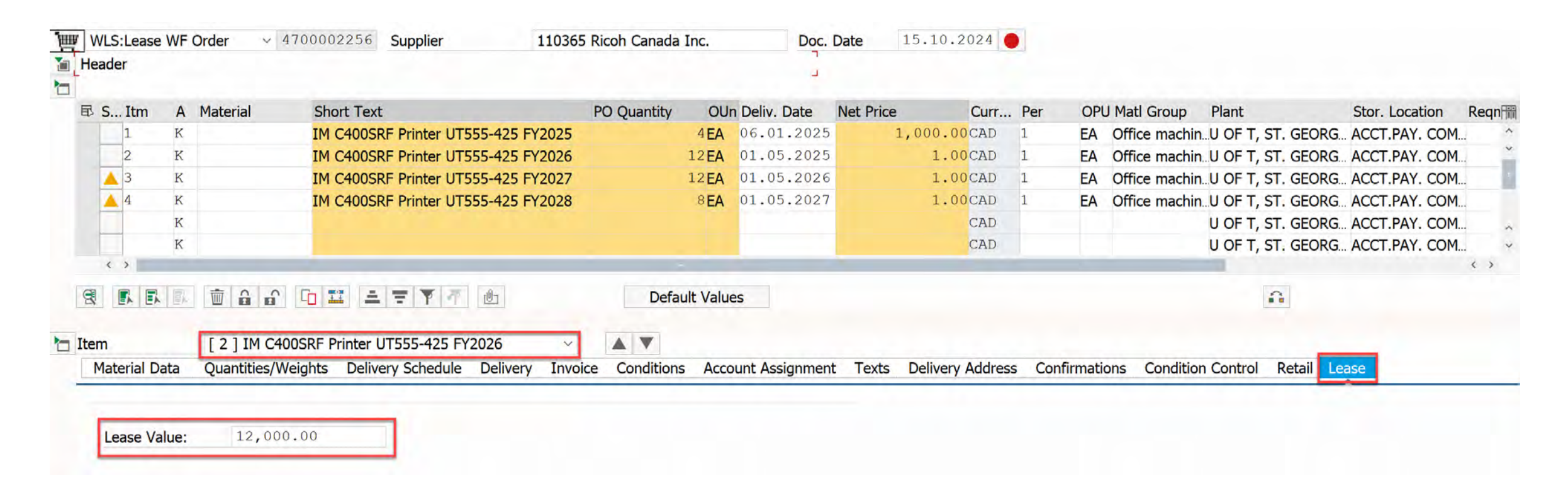

#### ATTACHING DOCUMENTS

| 🕞 Purchase Order Edit Goto En                                                                                                    | nyironment System <u>H</u> elp                                                                                                    |                                  |                                                                                                    |                                                        |   |           |
|----------------------------------------------------------------------------------------------------|----------------------------------------------------------------------------------------------------|----------------------------------|----------------------------------------------------------------------------------------------------|--------------------------------------------------------|---|-----------|
| ◎                                                                                                    | • • • • • • • • • • • • • • • • • • •                                                                                                    | 9 🗱                              |                                                                                                    |                                                        |   |           |
| Held WLS:Lease WI                                                                                                    | F Order 4700002256 Created by                                                                                                    | Thuy Thanh H                     | uynh                                                                                                    |                                                        |   |           |
| Document Overview On                                                                                                    | 🗅 🏟 📫 🛛 Hold 🛛 🚰 🖳 🚳 Print Pre                                                                                                    | view Messag                      | ges 👔 👔 Personal Setting                                                                                                    |                                                        |   |           |
| WLS:Lease WF Order 470                                                                                                    | 0002256 Supplier 110365 Rico                                                                                                    | h Canada Inc.                    | Doc. Date 15.10.2024                                                                                                    |                                                        |   |           |
| Header                                                                                                    |                                                                                                    |                                  |                                                                                                    |                                                        |   |           |
| 🖾 🗟 S Itm A Material                                                                                                    | Short Text PO Quantity                                                                                                    | OUn Deliv. Dat                   | 🖙 Archive from Frontend                                                                                                    |                                                        | × | Regmt No. |
| 1 K                                                                                                    | IM C400SRF Printer UT555-                                                                                                    | 4 <b>EA</b> 06.01.2              | Scenario: Assign then Store                                                                                                    | Drag & Drop: Drag your<br>I files into the empty field |   |           |
| A 3 K<br>To attach doo<br>1. Click on Pre-<br>enter your PC<br>2. Click on Pre-<br>Services for C<br>3. Click on the<br>Business Do-<br>upload. | cuments,<br>urchase Order > Other Purchase Order a<br>O document number to display your PO.<br>urchase Order > Display/Change to activ<br>Object icon.<br>te Services for Object icon > Create > Sa<br>ocument. Select your Document Type and | and<br>ate the<br>ave<br>file to | <ul> <li>Document Type</li> <li>Purchase Order</li> <li>Acknowledgement of Asbestos (PDF)</li> <li>Asbestos Awareness Training (PDF)</li> <li>CN Documentation (PDF)</li> <li>Change Order (PDF)</li> <li>Change Order (PDF)</li> <li>Letter of Assurance (PDF)</li> <li>Letter of Intent (PDF)</li> <li>Letters</li> <li>Letters</li> <li>Notice to Reader (PDF)</li> <li>PO Bid Analysis (PDF)</li> <li>PO Bid Analysis (XLS)</li> <li>PO Change (PDF)</li> <li>PO Change (PDF)</li> <li>PO Change (PDF)</li> <li>PO Change (PDF)</li> <li>PO Change (PDF)</li> <li>PO Contract (PDF)</li> <li>PO Departmental Approval (PDF)</li> <li>PO Form Conde (PDF)</li> </ul> |                                                        |   | < >       |

16

#### GOODS RECEIPTS FOR LEASE ORDERS

![](_page_16_Picture_1.jpeg)

In a standard PO, a good receipts represents an acknowledgement that the goods have been accepted by the University, matches what was ordered and are in usable condition. This typical definition may be counterintuitive with leases since the equipment has already been received.

With Leases, the goods receipt is a necessary step in the Purchasing Cycle in order to pay the periodic lease payment.

## CHANGES TO PO AFTER **BOTH** GOODS RECEIPT AND INVOICE RECEIPT ARE POSTED

![](_page_17_Picture_1.jpeg)

Once both a Goods Receipt and Invoice Receipt have been posted, the only changes that can be made to that particular line-item is to release any remaining reserve using one of the <u>two methods indicated in this article</u>.

**NOTE:** The status and changes that can be made will vary depending on the activity in each line item.

![](_page_17_Picture_4.jpeg)

For more information, <u>please see this simulation</u>.

## ACCOUNTING FOR ADDITIONAL EXPENSES NOT INCLUDED IN THE PO RESERVES

There may be expenses on the PO Invoice that could not have been known at the time of the quote.

For example, with lease agreements there may be a per copy (e.g., printer ink charge) on the invoice based on periodic usage.

To facilitate this, use the G/L Account tab in the <u>MIRO – Create</u> <u>Invoice Receipt screen</u> to enter the payment.

| Show PO struc  | ture Show wor        |               | olu had Simulate    | Messages / Help                                                                                                    |
|----------------|----------------------|---------------|---------------------|----------------------------------------------------------------------------------------------------|
| ransaction     | Invoice              | ~             |                     | OOB Balance 0.00 CAD                                                                                                    |
| Basic Data Pay | ment Details Tax     | Contacts Note |                     | Vendor 0000110365                                                                                                    |
| Invoice date   | 20.06.2024           | Reference     | 2433243             | Ricoh Canada Inc.     Image: Constraint of the second second |
| Posting Date   | 26.06.2024           | Period        | 2                   | Mississauga ON L4W 5M3                                                                                                    |
| Amount         | 678.00               | CAD 🔽         | Calculate Tax       |                                                                                                    |
| Tax Amount     | 78.00                |               | ~                   | 905-795-9659                                                                                                    |
| Text           | 2425424, Lease Invo  | ice #1        |                     | 3                                                                                                    |
| Paymt terms    | 25 Days net          |               |                     |                                                                                                    |
| Baseline Date  | 20.06.2024           |               |                     | ^                                                                                                    |
| Company Code   | UOFT University of T | oronto        |                     | ×                                                                                                    |
| PO Reference   | G/L Account          |               |                     |                                                                                                    |
|                |                      |               |                     | Layout                                                                                                    |
|                |                      |               |                     |                                                                                                    |
| Status G/L acc | t Short Text         | D/C Business  | s Cost center Order | Funds center Fund Commitment itm Assignment                                                                                                    |

To learn how to use the G/L Account tab, please see this simulation.

#### REPORTING ON LEASE PURCHASE ORDERS

After you have created a PO, you may want to run a report to ensure funds are accurately reserved. You may also want to run a report at the beginning of each fiscal year to review your commitments and identify if you need to update the payment reserves for the current fiscal year.

#### **ZFIR079A All Postings Line Items Report**

- You can run this report to view actuals and commitments for your Lease POs. This can help you review that your PO commitment is accurate and whether you need to make changes to your PO and/or update your reserve for the current year.
- A guide for the report is available <u>here.</u>

#### **ZFIR055: Open Commitment Carry Forward Report**

- This report is most commonly used at the start of a new fiscal year to report on the commitments that are carried forward into the next fiscal year.
- A guide for the report is available <u>here</u>.

#### **REPORTING ON LEASE PURCHASE ORDERS** ZFIR079A – ALL POSTINGS LINE ITEMS REPORT

The <u>ZFIR079A – All Postings Line Items</u> report provides a list of all commitments/reserves tied to a Lease Order. It enables departments to see which line(s) needs to be updated in the new fiscal year.

#### All Postings: Line Items by Document Number (w/ addnal flds)

28.10.2024 14:53:06

|                                     |                      |           | 00000                |       |              |                   |          |              |            |       |
|-------------------------------------|----------------------|-----------|----------------------|-------|--------------|-------------------|----------|--------------|------------|-------|
| Line Item Text                      | Reference Item G/L E | Pymt Bdgt | G/L Acct Long Text   | Cost  | Funds Ctr Fu | Vendor Name       | Supplier | Posting Date | UserNm(FI) | Assig |
| <b>r</b>                            |                      | 4,169.49  |                      |       |              |                   |          |              |            |       |
| Ref. document number 4700002181     |                      | 4,169.49  |                      |       |              |                   |          |              |            |       |
| IM C400SRF Printer UT555-425 FY2025 | <u>1</u> 821420      | 4,136.40  | Equip:Copiers:Leased | 11040 | 100568       | Ricoh Canada Inc. | 110365   | 28.10.2024   | PARAMRAM   | 1     |
| IM C400SRF Printer UT555-425 FY2026 | <u>2</u> 821420      | 12.41     | Equip:Copiers:Leased | 11040 | 100568       | Ricoh Canada Inc. | 110365   | 28.10.2024   | PARAMRAM   | 1     |
| IM C400SRF Printer UT555-425 FY2027 | <u>3</u> 821420      | 12.41     | Equip:Copiers:Leased | 11040 | 100568       | Ricoh Canada Inc. | 110365   | 28.10.2024   | PARAMRAM   |       |
| IM C400SRF Printer UT555-425 FY2028 | <u>4</u> 821420      | 8.27      | Equip:Copiers:Leased | 11040 | 100568       | Ricoh Canada Inc. | 110365   | 28.10.2024   | PARAMRAM   |       |

#### REPORTING ON LEASE PURCHASE ORDERS ME2N/ME2K – PO LIST REPORT

| Pur    | chas   | ing D  | )ocui  | ments   | s Foi   | r Co    | st C   | ente    | er |    |      |          |            |                         |       |    |             |         |           |            |           |            |
|--------|--------|--------|--------|---------|---------|---------|--------|---------|----|----|------|----------|------------|-------------------------|-------|----|-------------|---------|-----------|------------|-----------|------------|
| 8      | 4 3    | F P    | Σ      | Σ/Σ     | Ē       | ×       | 3 1    |         |    | R. |      | <i>i</i> | 12         |                         |       |    |             |         |           |            |           |            |
| Cost   | G/L A  | Fund   | s Fu   | Supp    | lier/Su | pplying | g Plar | nt      | P  | It | Doc. | Date     | Short Text |                         | Quant | 0  | Net Price E | Net Val | To be d E | To be del. | To be i E | To be inv. |
| 7      |        |        |        |         |         |         |        |         |    |    |      |          |            |                         |       |    |             | • 0.00  |           | • 4,032.00 | •         | • 4,032.00 |
| Purcha | sing D | ocume  | nt 470 | 0002181 | 1       |         |        |         |    |    |      |          |            |                         |       |    |             | 0.00    |           | 4,032.00   |           | 4,032.00   |
| 11040  | 82142  | 0 1005 | 68     | 1103    | 65 F    | Ricoh ( | Canad  | ta Inc. |    | 1  | 28.1 | 0.2024   | IM C400SRF | Printer UT555-425 FY202 | 5 4   | EA | 1,000.00    | 0.00    | 4         | 4,000.00   | 4         | 4,000.00   |
| 11040  | 82142  | 0 1005 | 68     | 1103    | 65 F    | Ricoh ( | Canad  | da Inc. |    | 2  | 28.1 | 0.2024   | IM C400SRF | Printer UT555-425 FY202 | 6 12  | EA | 1.00        | 0.00    | 12        | 12.00      | 12        | 12.00      |
| 11040  | 82142  | 0 1005 | 68     | 1103    | 65 F    | Ricoh ( | Canad  | da Inc. |    | 3  | 28.1 | 0.2024   | IM C400SRF | Printer UT555-425 FY202 | 7 12  | EA | 1.00        | 0.00    | 12        | 12.00      | 12        | 12.00      |
| 11040  | 82142  | 0 1005 | 68     | 1103    | 65 F    | Ricoh ( | Canac  | da Inc. |    | 4  | 28.1 | 0.2024   | IM C400SRF | Printer UT555-425 FY202 | 8 8   | EA | 1.00        | 0.00    | 8         | 8.00       | 8         | 8.00       |

22

#### REPORTING ON LEASE PURCHASE ORDERS ZFIR055 – OPEN COMMITMENT CARRYFORWARD REPORT

At the beginning of a fiscal year, departments can review all the Lease Purchase Orders that were carried forward from the prior fiscal year and can:

- update the Net Price associated with the line in the new fiscal year
- release any reserves that are no longer needed.

| rd Reporting                                                                                                    |                                                                                                    |                                                                                                    |
|----------------------------------------------------------------------------------------------------|----------------------------------------------------------------------------------------------------|----------------------------------------------------------------------------------------------------|
|                                                                                                    |                                                                                                    |                                                                                                    |
| Open Commitment Carry Forward Reporting<br>Fiscal Year: 2024<br>Purchase Orders<br>Carried Forward                                                                                                    | Page: 36<br>Date: 29.10.2024<br>Time: 11:40:53<br>Name: ZFIR055(QS1)                                                                                                    |                                                                                                    |
| nds center hierarchy.                                                                                                    |                                                                                                    | Lease PO Line Item                                                                                                    |
| Purchase Orders                                                                                                    | Amount                                                                                                    |                                                                                                    |
| E       4700002045       00002         E       4700002045       00003         E       4700002045       00004         E       4700002086       00002         E       4700002086       00003         E       4700002086       00004         E       4700002080       00002         E       4700002093       00002         E       4700002094       00002         E       4700002094       00002         E       4700002094       00002         E       4700002094       00003         E       4700002094       00003         E       4700002094       00003         E       4700002100       00003         E       4700002100       00004         E       4700002109       00002         E       4700002109       00002         E       4700002109       00002         E       4700002109       00002         E       4700002109       00002         E       4700002137       00002         E       4700002137       00003         E       4700002137       00003         E       470000 | 0.00<br>0.00<br>1.04<br>1.04 | Carried forward reserve<br>tied to each line in the<br>Lease PO.                                                                                                    |
|                                                                                                    | rd Reporting<br>Open Commitment Carry Forward Reporting<br>Fiscal Year: 2024<br>Purchase Orders<br>Carried Forward<br>nds center hierarchy.<br>Purchase Orders<br>E 4700002045 00002<br>E 4700002045 00003<br>E 4700002045 00004<br>E 4700002086 00002<br>E 4700002086 00002<br>E 4700002086 00004<br>E 4700002086 00003<br>E 4700002093 00002<br>E 4700002094 00002<br>E 4700002094 00003<br>E 4700002094 00003<br>E 4700002109 00003<br>E 4700002109 00003<br>E 4700002109 00004<br>E 4700002109 00004<br>E 4700002109 00004<br>E 4700002109 00004<br>E 4700002109 00004<br>E 4700002109 00003<br>E 4700002109 00004<br>E 4700002109 00004<br>E 4700002109 00004<br>E 4700002109 00004<br>E 4700002109 00004<br>E 4700002109 00004<br>E 4700002109 00004                                                                                                    | rd Reporting<br>Open Commitment Carry Forward Reporting<br>Fiscal Year: 2024<br>Purchase Orders<br>Carried Forward<br>Name: ZFIR055(0S1)<br>nds center hierarchy.<br>Purchase Orders<br>Amount<br>Purchase Orders<br>Amount<br>E 4700002045 00002<br>E 4700002045 00004<br>E 4700002045 00004<br>E 4700002086 00002<br>1.04<br>E 4700002086 00002<br>1.04<br>E 4700002086 00002<br>1.04<br>E 4700002086 00002<br>1.04<br>E 4700002080 00003<br>1.04<br>E 4700002080 00003<br>1.04<br>E 4700002080 00003<br>1.04<br>E 4700002080 00003<br>1.04<br>E 4700002080 00003<br>1.04<br>E 4700002080 00003<br>1.04<br>E 4700002080 00003<br>1.04<br>E 4700002080 00003<br>1.04<br>E 4700002080 00003<br>1.04<br>E 4700002080 00003<br>1.04<br>E 4700002080 00003<br>1.04<br>E 4700002100 00002<br>1.04<br>E 4700002100 00003<br>1.04<br>E 4700002100 00002<br>1.04<br>E 4700002100 00002<br>1.04<br>E 4700002100 0000 |

23

#### COMMON ERRORS RELATED TO LEASE PO

- Lease Acquisition value not accurate in PO
- Lease paid via Accounts Payable invoice instead of PO regardless of value.
- Putting the full lease payment for all fiscal year.

![](_page_23_Picture_4.jpeg)

## Demonstration

![](_page_24_Picture_1.jpeg)

#### WHO DO I CONTACT?

![](_page_25_Picture_1.jpeg)

For questions/clarification on questions related to processing and troubleshooting Purchase Orders, Purchase Requisitions, Goods Receipts and Invoice Receipts, contact your <u>FAST Team</u> <u>representative</u>.

For questions regarding Procurement Policy, and related Procurement form/templates, please contact <u>purchasing.help@utoronto.ca</u>.

![](_page_26_Picture_0.jpeg)

## THANK YOU!